## Apple OSX

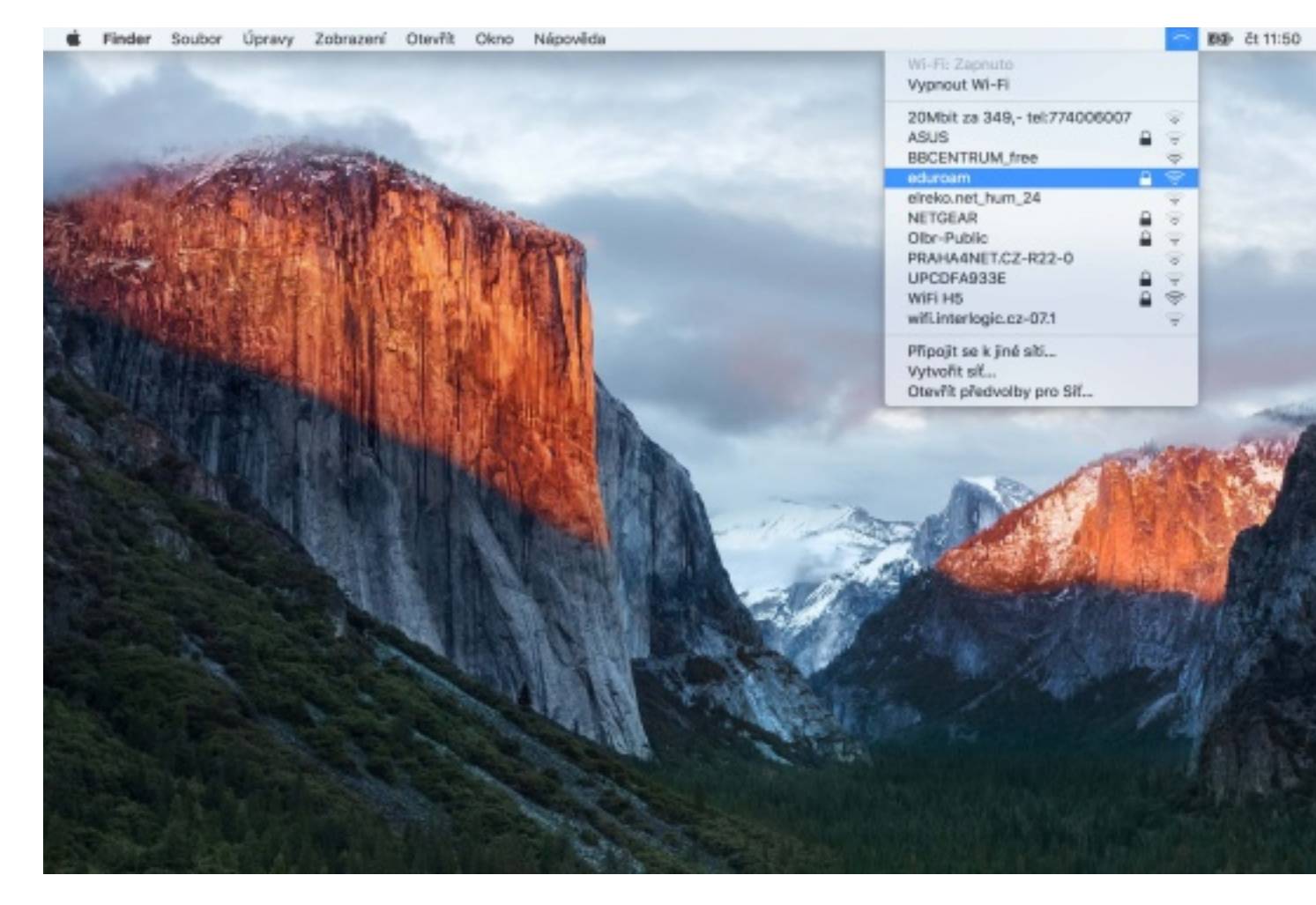

Po zapnutí Wi-Fi naleznete síť eduroam v seznamu bezdrátových sítí:

Po kliknutí na síť eduroam budete vyzváni k vyplnění bezpečnostních údajů:

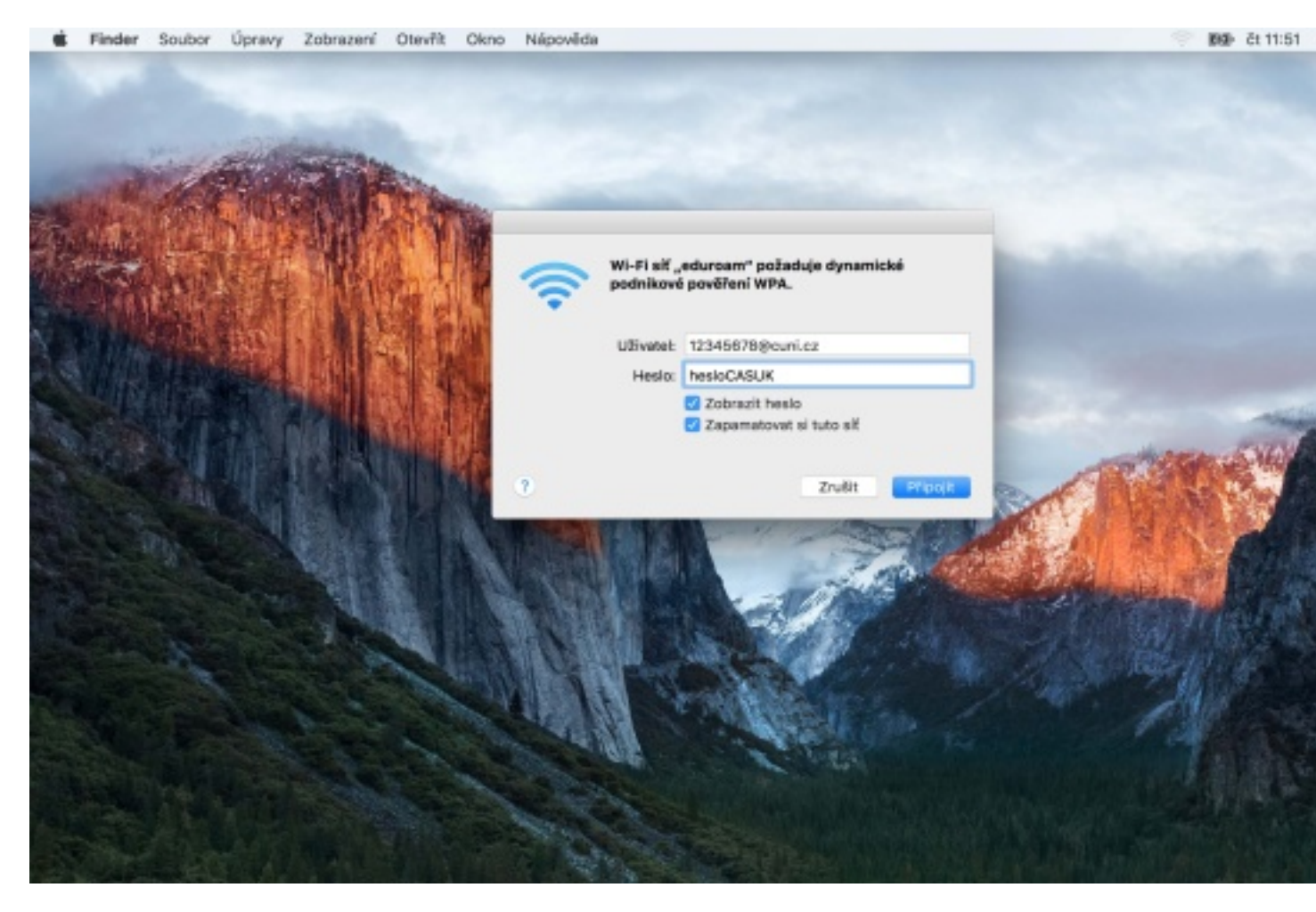

Do pole **Uživatel** napište číslo osoby, které naleznete na svém studentském či zaměstnaneckém průkazu pod fotografií. Za číslo osoby pak připojte doménu @cuni.cz

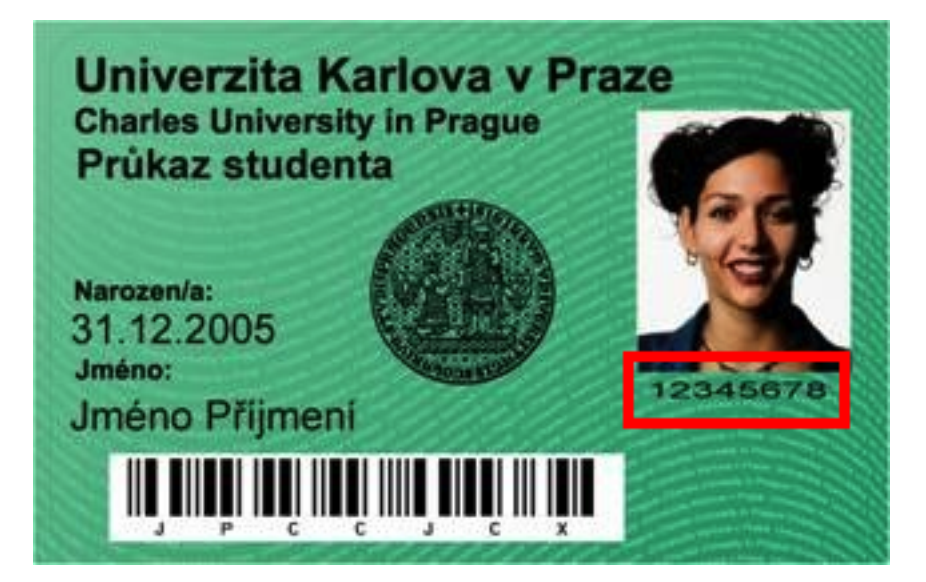

Do pole **Heslo** napište své heslo pro **eduroam**, které si můžete nastavit na <u>Idap.cuni.cz/domain/eduroam</u>, kam se přihlásíte opět číslem osoby a heslem, kterým se např. přihlašujete do SISu.

Po klepnutí na tlačítko Připojit se objeví informace o certifikátu. Pokračujte klepnutím na tlačítko Pokračovat.

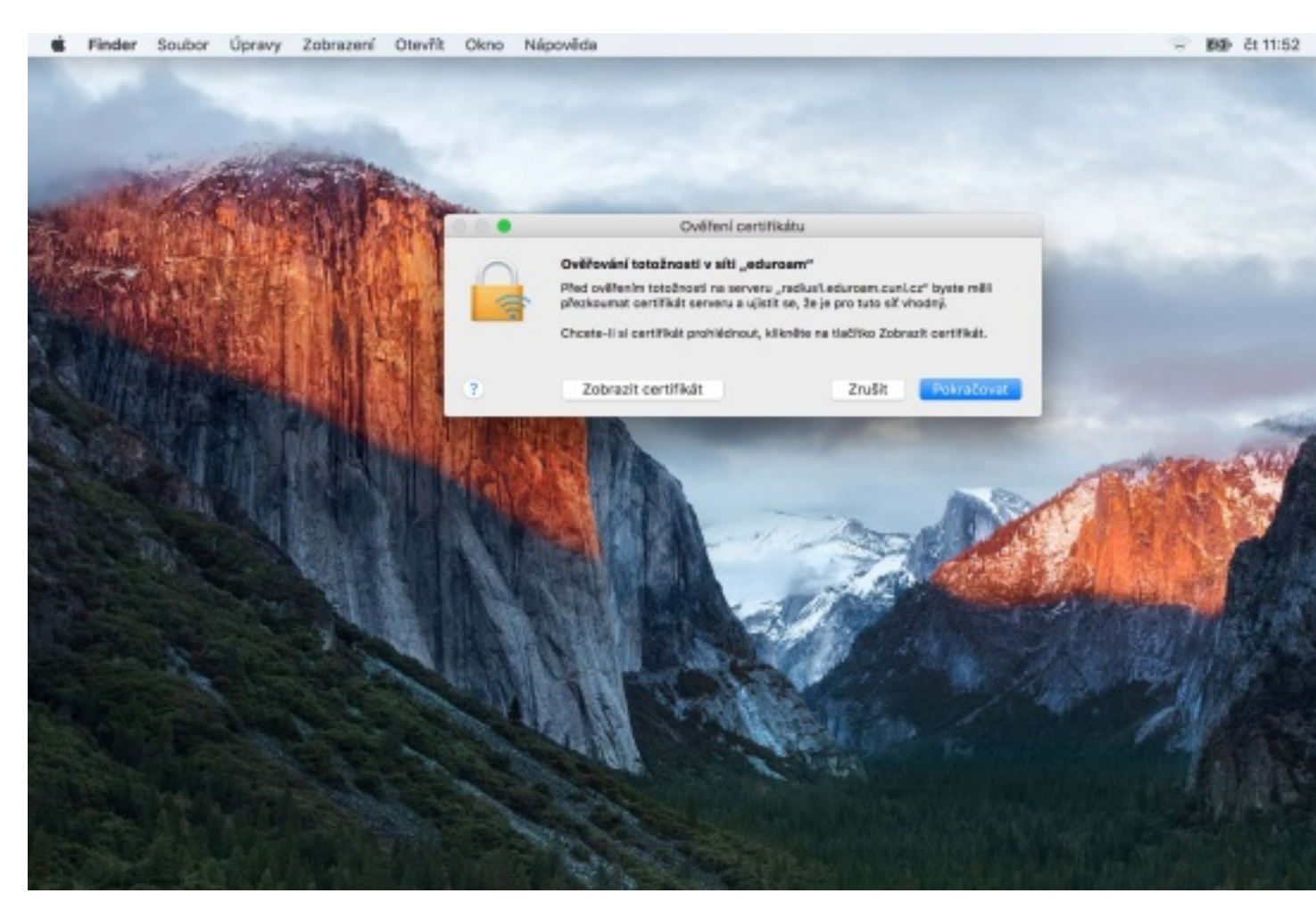

Je možné, že si operační systém ještě vyžádá heslo administrátora. Vaše zařízení by se pak mělo bez problému připojit nejen na síť eduroam v budově fakulty, ale také automaticky na Wi-Fi na všech fakultách Univerzity Karlovy a ostatních institucí v síti eduroam (např. ČVUT, VŠE, Západočeská univerzita v Plzni či Univerzita Komenského v Bratislavě).

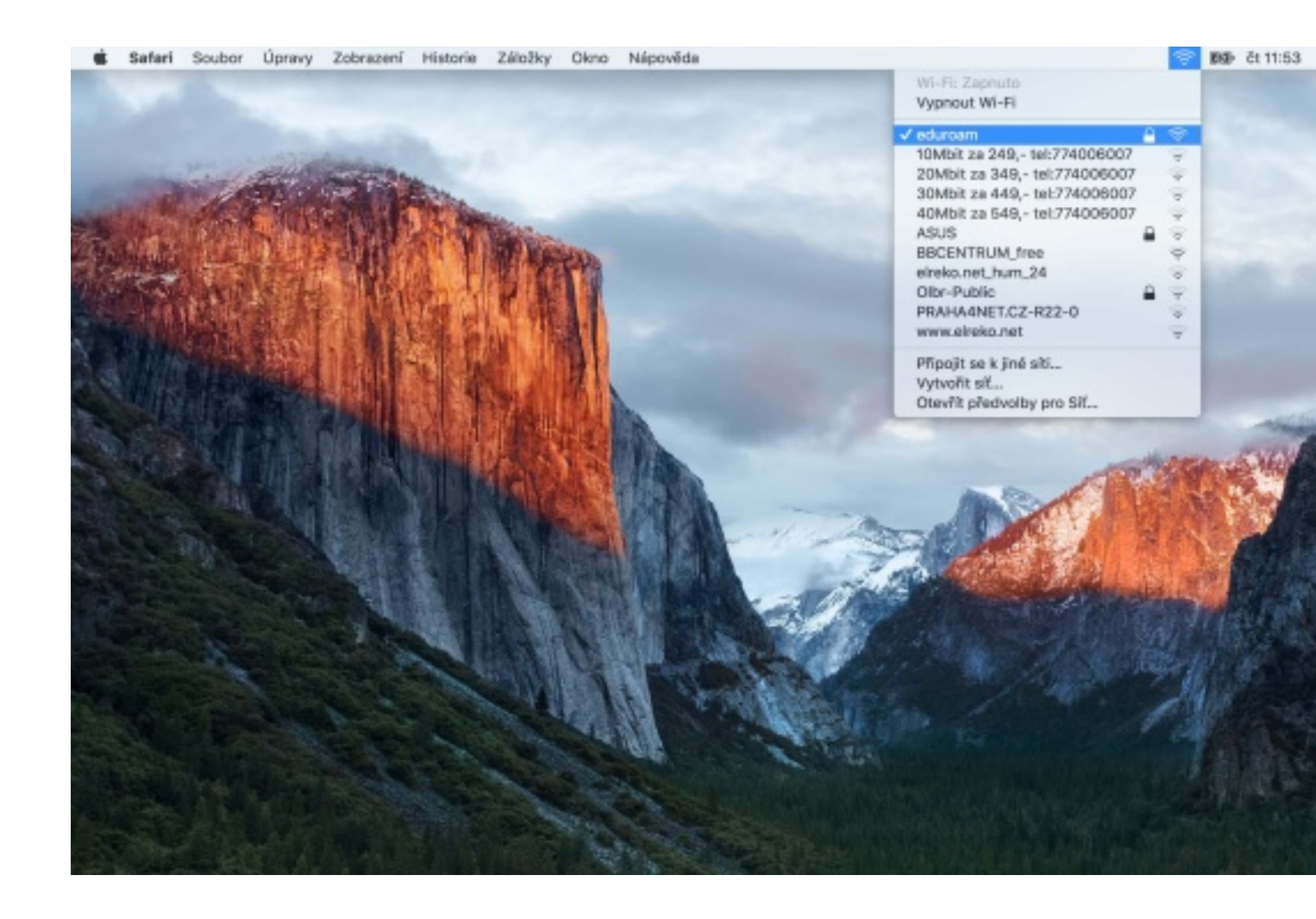